## How to set up your My Ontario Account and Justice Service Online (JSO) Profile

This guide explains how to create a My Ontario Account and a JSO profile to allow you to file, submit and have court documents issued electronically.

- 1) Please use this link to start the process: My Ontario Account.
- 2) You will be directed to the JSO landing page that provides information related to the new sign-in process. Please read the information provided on this screen.

New and existing JSO users must click the '**Proceed to My Ontario Account page**' button to continue.

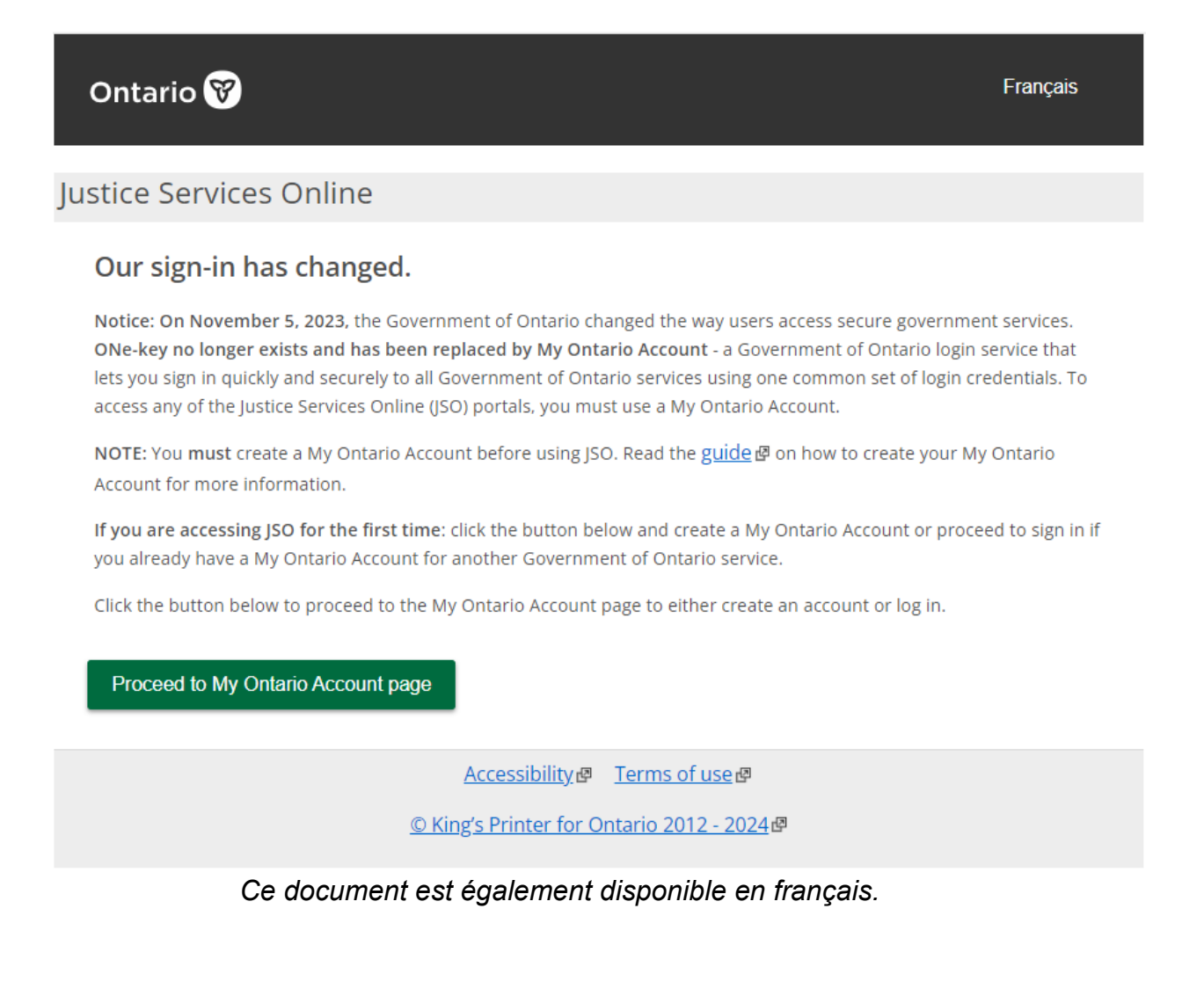

- 3) Once you click 'Proceed to My Ontario Account page', you will be directed to the My Ontario Account sign in page.
  - a. If you have a My Ontario Account, enter your credentials and proceed to Sign In and skip to Step 9.
  - b. If you do not have a My Ontario Account, create one by clicking '**Create Account**' and proceed to Step 4.

|               | Ontario 🕅                                     |
|---------------|-----------------------------------------------|
| D             | on't have an account? <u>Create Account</u>   |
|               | OR                                            |
|               | Sign in to My Ontario Account                 |
| Emai<br>The e | <b>l</b><br>email address you registered with |
| Pass          | word                                          |
|               | 0                                             |
| R             | emember me                                    |
|               | Sign In                                       |
|               | OR                                            |
|               | Sign-In Partner                               |
|               | lood holp signing in?                         |

- 4) Create credentials by entering a valid email address and password.
  - a. Password criteria will appear once you enter the Password field.
  - b. To proceed, you must also agree to the Terms of Service.

| Ontario 😵                       | Ontario 😵                                                                                      |
|---------------------------------|------------------------------------------------------------------------------------------------|
| Create Account                  | Create Account                                                                                 |
| mail*                           | Email                                                                                          |
|                                 | @hotmail.com                                                                                   |
| issword*                        | Password*                                                                                      |
|                                 |                                                                                                |
| I agree to the Terms of Service | ✓ At least 8 characters                                                                        |
| dicates required field          | <ul> <li>At least 1 number</li> </ul>                                                          |
| Create Account                  | <ul> <li>At least 1 lowercase letter</li> </ul>                                                |
|                                 | ✓ At least 1 uppercase letter                                                                  |
| ck to Sign In                   | <ul> <li>Does not contain part of username</li> <li>I agree to the Terms of Service</li> </ul> |
|                                 | * Indicates required field                                                                     |
|                                 | Create Account                                                                                 |
|                                 |                                                                                                |
|                                 | Back to Sign In                                                                                |

- 5) Once all required fields have been complete, click 'Create Account'.
- 6) By clicking 'Create Account', you will be taken to another page indicating that a verification email has been sent to the specified email address.

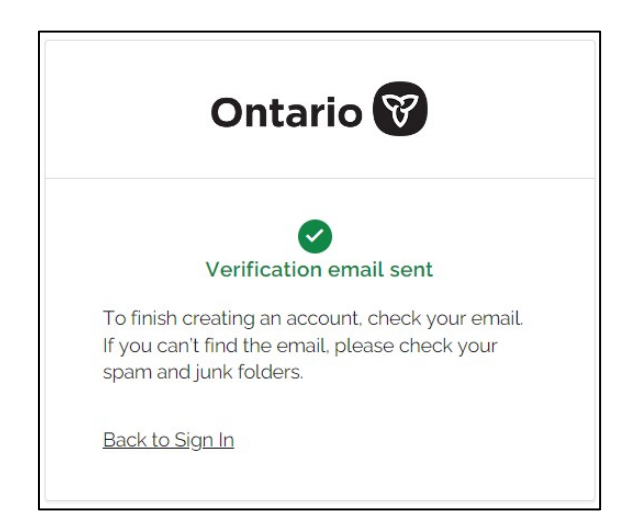

7) Go to your email account and locate the email. Within the email click '**Start Activation**'

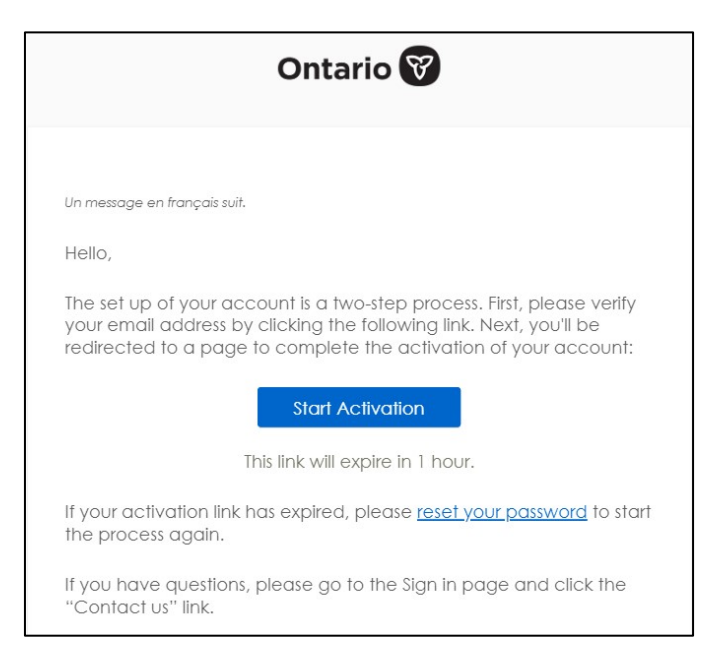

8) This will direct you to another window asking you to complete activation.

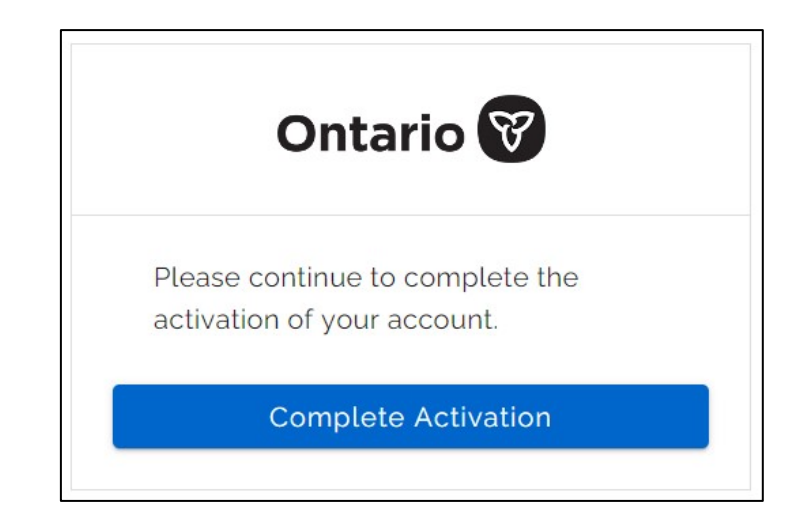

9) If you are new to JSO, you will need to register for JSO before you can submit any documents. You will be taken to the Justice Services Account Registration page.

If you wish to proceed, you must agree to the Terms of Use for Justice Services Online. Select the box indicating that you have read and agree to the Terms of Use.

Click the **Next** button.

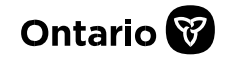

| Ontario 😵 🧉                                                                                                    | Français                                                                        | E Menu                                     |
|----------------------------------------------------------------------------------------------------|---------------------------------------------------------------------------------|--------------------------------------------|
| Justice Services Account Registration                                                                                                    |                                                                                 |                                            |
|                                                                                                    |                                                                                 |                                            |
| Welcome to justice services online                                                                                                    |                                                                                 |                                            |
| Terms of use                                                                                                    |                                                                                 |                                            |
| Justice Services Online                                                                                                    |                                                                                 |                                            |
| Terms of Use                                                                                                    |                                                                                 |                                            |
| By accessing Justice Services Online ("JSO") you are agreeing to these Terms of<br>indicate your acknowledgment and acceptance of the terms and conditions below,<br>without prior notice. These Terms of Use affect your legal rights and obligations. If you<br>do not access or use the JSO.                                     | Use. Each time you us<br>which may be revised<br>a do not accept these Te       | e JSO you<br>periodically<br>rms of Use,   |
| The JSO website contains portals providing access to particular services ("Portals"),<br>Use. By accessing a Portal, you are agreeing to that Portal's Terms of Use in addition<br>the JSO Terms of Use are different from the Terms of Use of a particular Portal or I<br>Terms of Use will apply to the extent of the difference. | Each Portal has separa<br>on to the JSO Terms of I<br>linked service, the Porta | te Terms of<br>Use. Where<br>al or service |
| [Click here ở for the Civil Claims Online Portal Terms of Use.]                                                                                                    |                                                                                 |                                            |
| [Click here ở for the Civil Submissions Online Portal Terms of Use.]                                                                                                    |                                                                                 |                                            |
| [Click here 6 for the Family Submissions Online Portal Terms of Use.]                                                                                                    |                                                                                 |                                            |
| [Click here 6 for the Case Document List Request Portal Terms of Use.]                                                                                                    |                                                                                 |                                            |
| [Click here P for the Court Case Search Tool Terms of Use.]                                                                                                    |                                                                                 |                                            |
| These Terms of Use are governed by the laws of the Province of Ontario and deem<br>Province of Ontario.                                                                                                    | ed to be entered into b                                                         | y you in the                               |
| Created                                                                                                    |                                                                                 |                                            |
| January 10, 2018                                                                                                    |                                                                                 |                                            |
| I have read and agree to the Terms of Use, and understand that they affect my leg                                                                                                    | al rights and responsib                                                         | ilities. I consent to                      |
| the collection and use of my personal information for the purposes outlined in the Te                                                                                                    | rms of Use.*                                                                    |                                            |
| Exit                                                                                                    |                                                                                 | Next                                       |

11)You will be taken to the Contact Information page.

Select whether the account is for a lawyer, paralegal or for a self-represented individual/other user in a court proceeding. *If you are a user (for example, a legal assistant) filing court documents on behalf of a lawyer or paralegal, then an account should be created for the lawyer or paralegal, using the name and details of that lawyer or paralegal.* 

Provide the contact information by completing the remaining fields, and then click the **Confirm registration** button.

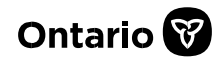

| Ontario 😵 🖻                    |                                    |                           | Français              | 🗮 Menu       |
|--------------------------------|------------------------------------|---------------------------|-----------------------|--------------|
| Justice Services Accou         | int Registration                   |                           |                       |              |
|                                |                                    |                           |                       |              |
| Contact information            |                                    |                           |                       |              |
| 1. You are: *                  |                                    |                           | 0                     |              |
|                                | O a Lawyer                         |                           |                       |              |
|                                | ○ a Paralegal                      |                           |                       |              |
|                                | an individual representing yo      | ourself in a court procee | ding / other          |              |
| Lact name *                    |                                    |                           |                       |              |
| Lasthame                       |                                    |                           |                       |              |
| First name *                   |                                    |                           |                       |              |
| Firm, business or              |                                    |                           |                       |              |
| corporation name               |                                    |                           |                       |              |
| Address Line 1 *               |                                    |                           |                       |              |
|                                |                                    |                           |                       |              |
| 2. Email address *             |                                    |                           |                       |              |
| Your email address will be use | ed for the purposes set out in the | Terms of Use for Justice  | e Services Online and | the Terms of |
| Use which apply to any Portal  | service you choose to use.         |                           |                       |              |
| Confirm your email address *   |                                    |                           |                       |              |
|                                |                                    |                           |                       |              |
| Previous                       |                                    |                           |                       |              |
| TTEVIOUS                       | Exit                               |                           | Confirm regis         | stration     |
|                                |                                    |                           |                       |              |

You have now set up your JSO account profile and will be taken to the Justice Services Online home page.

12)To submit documents for filing and/or issuance, click the **Start** button for the correct pathway under the heading of the Services section.

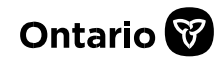

| Ontario 😵 🖻                                                                                                    | Français |
|----------------------------------------------------------------------------------------------------|----------|
|                                                                                                    |          |
| Services                                                                                                    |          |
| Civil                                                                                                    |          |
| Civil Claims Online                                                                                                    |          |
| Issue and file a Statement of Claim or Notice of Action                                                                                                  | Start    |
| • Issue and file a Third, Fourth or Subsequent Party Claim                                                                                               | Start    |
| File another document                                                                                                    |          |
| File a Statement of Claim subsequent to a Notice of Action                                                                                               | Start    |
| Civil Submissions Online                                                                                                    |          |
| Submit a document in a civil (including Divisional Court) proceeding to<br>request filing or issuance                                                    | Start    |
| Bankruptcy                                                                                                    |          |
| Bankruptcy Submissions Online                                                                                                    |          |
| Submit a bankruptcy court document to request filing or issuance                                                                                         | Start    |
| Family                                                                                                    |          |
| Family Submissions Online                                                                                                    |          |
| Submit a family court document to request filing or issuance                                                                                             | Start    |
| Request a Family Case Document List                                                                                                    | Start    |
| Small Claims Court                                                                                                    |          |
| Small Claims Court Submissions Online                                                                                                    |          |
| Submit a small claims court document to request filing or issuance                                                                                       | Start    |
| Court Case Search                                                                                                    |          |
| • Search and view Superior Court of Justice civil and criminal court case information and Ontario Court of Justice adult criminal court case information | Start    |

You can also:

- Expand the **Drafts** section to view or search for a filing that you started and did not submit to the court.
- Expand the **Transactions** section to view or search through a list of all your prior filings.
- Expand the **JSO Profile** section to view the contact details for the account.
  - Click the Edit button to update your contact information. Please note that your updated contact information will only be used in future online filings. Your contact information for all previous filings will remain the same.
  - If you need to change your contact information on a previous filing (i.e., an existing court case), please file a written, signed, and dated letter/notification at the applicable court office. The letter should include your full name (as it appears on your court documents), your updated contact information, and all court file numbers affected.
- Expand the **My Ontario Account Profile** section to edit your My Ontario Account profile. *Note: changes made in your JSO Profile will not be reflected in your My Ontario Account profile. You must update each profile separately.*

| Drafts                                     | + |
|--------------------------------------------|---|
| Transactions                               | + |
| JSO Profile                                | + |
| My Ontario Account Profile                 | + |
| Terms of use                               | + |
| Accessibility for People with Disabilities | + |
| Security Information                       | + |
|                                            |   |

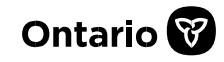